# Halifax Mobile Food Market – Public Web App Instructions

Dillon Consulting Limited The Million Meals Campaign

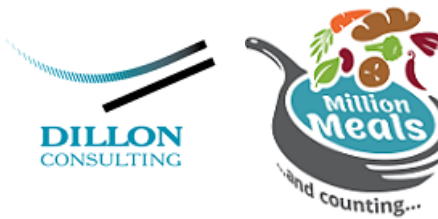

### **Navigating Home Screen**

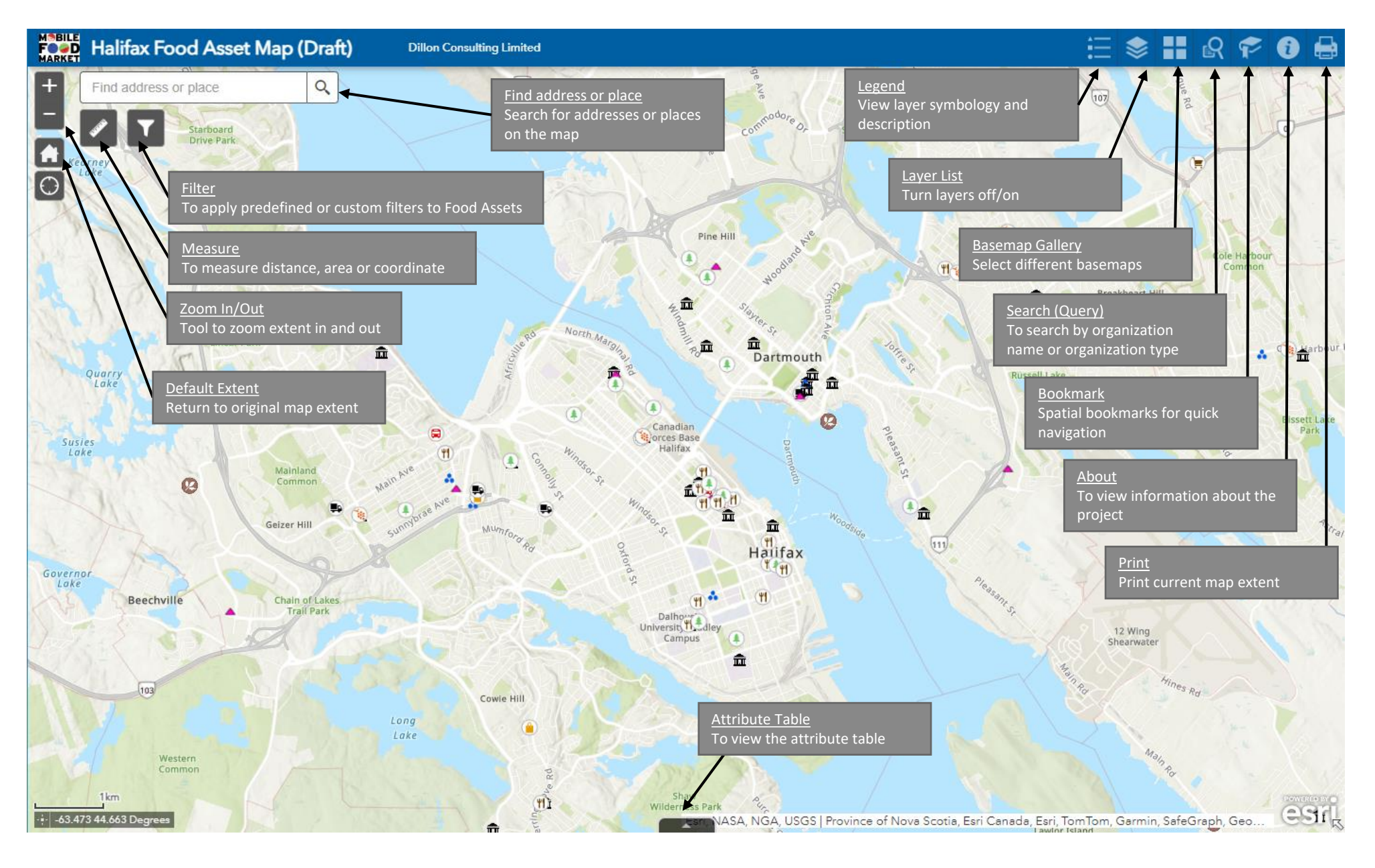

### **Query Widget Explanation**

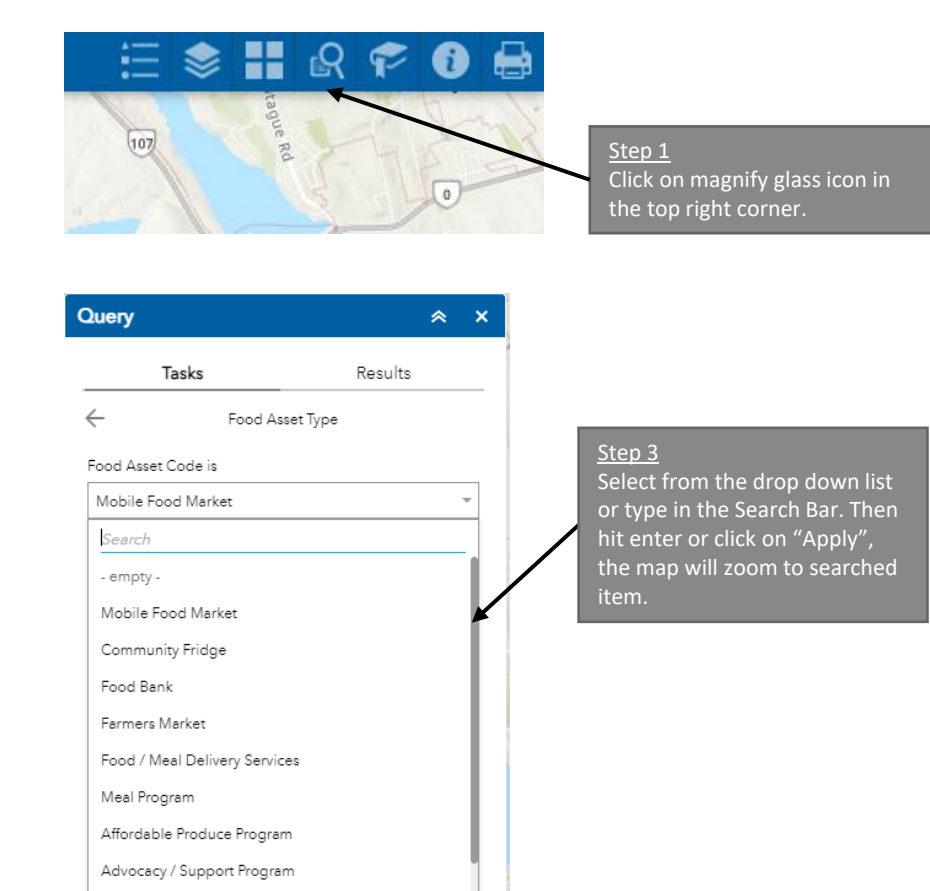

## Query Results Tasks Results Food Asset Type Step 2 Select "Organization Name" or "Organization Type".

<u>Step 4</u> Results will be displayed under the "Results" tab.

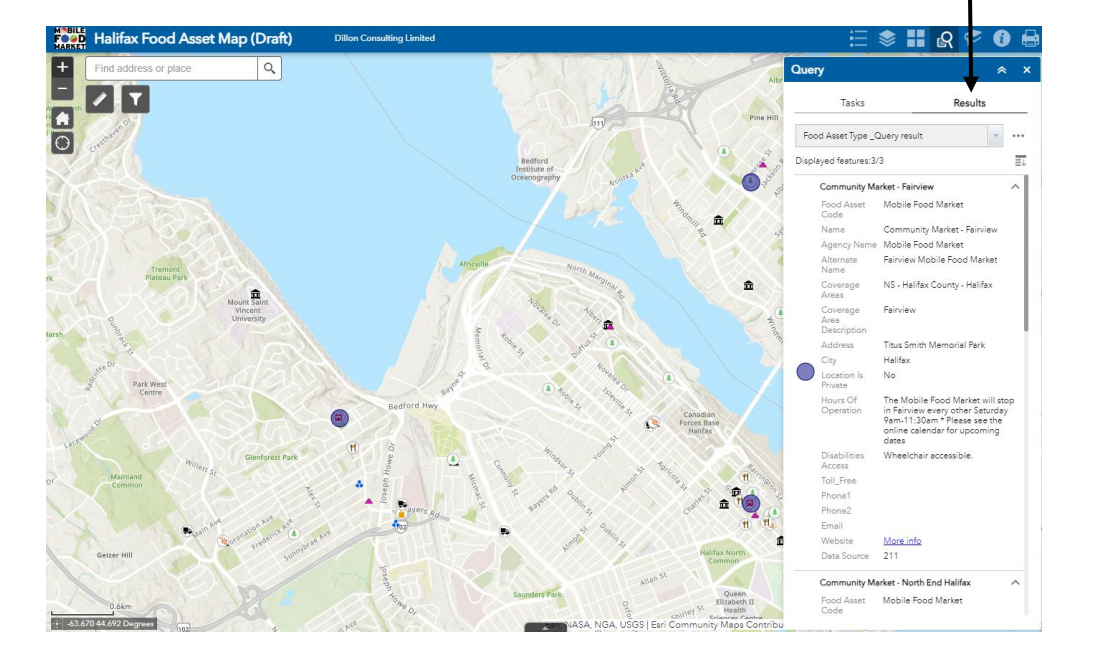

Community Food Progarms and Gardens

## Filter Widget Explanation

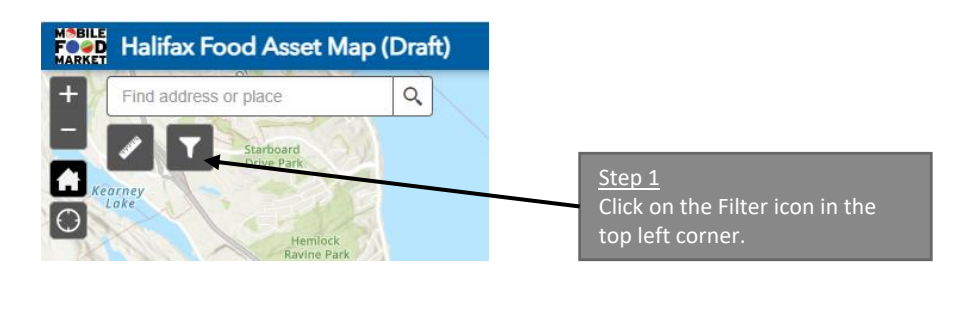

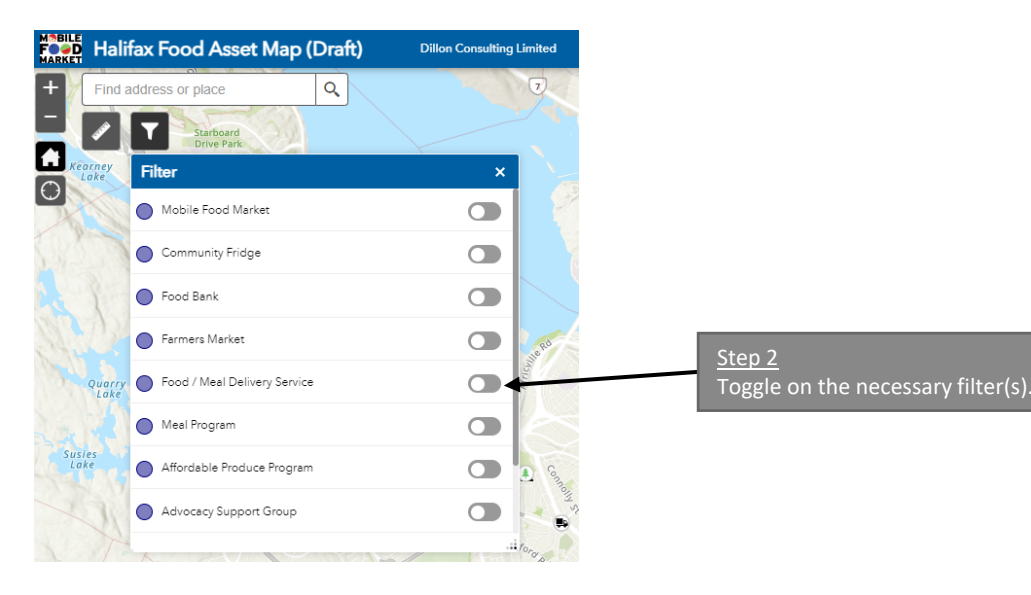

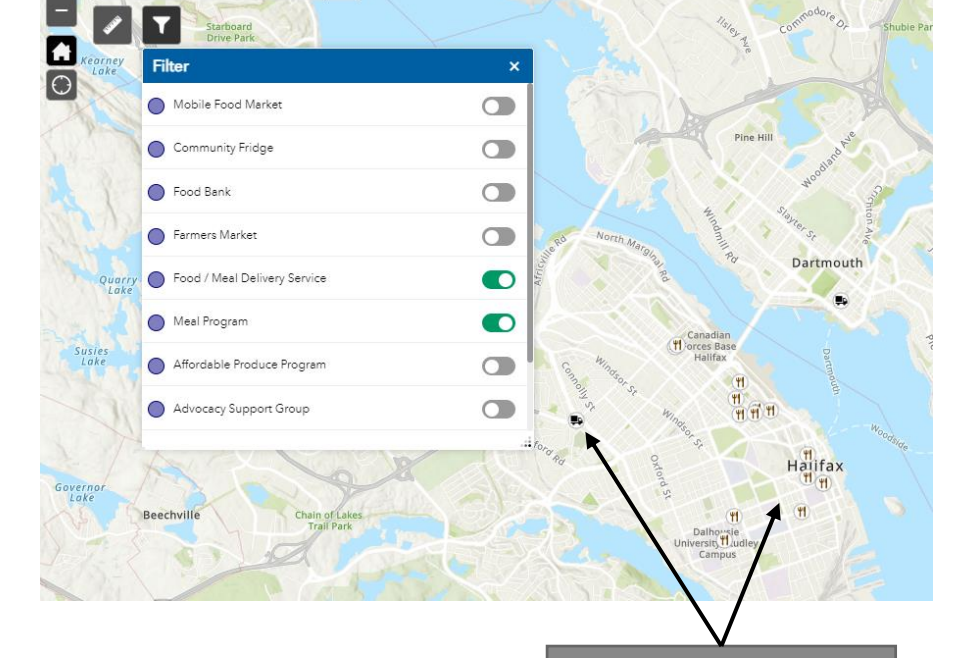

Dillon Consulting Limited

Ford Halifax Food Asset Map (Draft)

Find address or place

Q

Step 3

Only the filtered food assets type are shown. The map extent zooms to show the filtered data.

Reach Hill